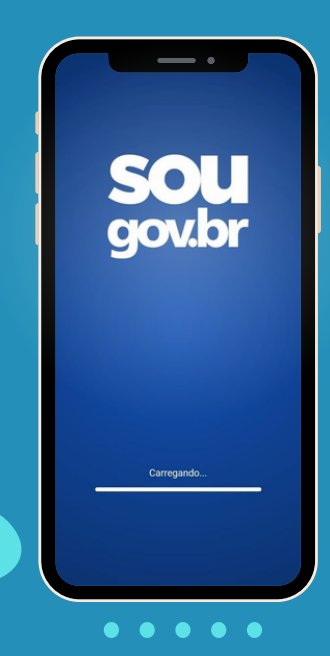

Está com alguma pendência cadastral? Α gente te ajuda!

|                                                | <u> </u>                 | ¢ (*               |
|------------------------------------------------|--------------------------|--------------------|
| Olá,                                           |                          |                    |
| Órgilo - Uorg - Matricu<br>UFCE - AGEP         | la .                     | Tree               |
| Contracheque   Feve<br>Resumo do último contra | reiro 2023<br>acheque    | 8                  |
| Bruto                                          | Descontos                | Líquid             |
|                                                |                          | Meus Contracheques |
| Autoatendimento<br>Aqui você tem informaç      | ão a hora que quiser     |                    |
|                                                |                          | 1                  |
| Consulta<br>Contracheque                       | Férias                   | Minha Saúde        |
| Solicitações<br>Envie requerimentos par        | ra a sua Unidade Ges     | tora.              |
| ø                                              | to                       |                    |
| Cadastro de<br>Dependente                      | Averbação de<br>Tempo de | Dates Second       |
| <b>A</b>                                       | Ê                        | ( 🔒                |

## Nome desatualizado no SouGov.

## Acessar o SouGov e selecionar a opção "Meu Perfil";

Ż

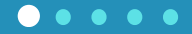

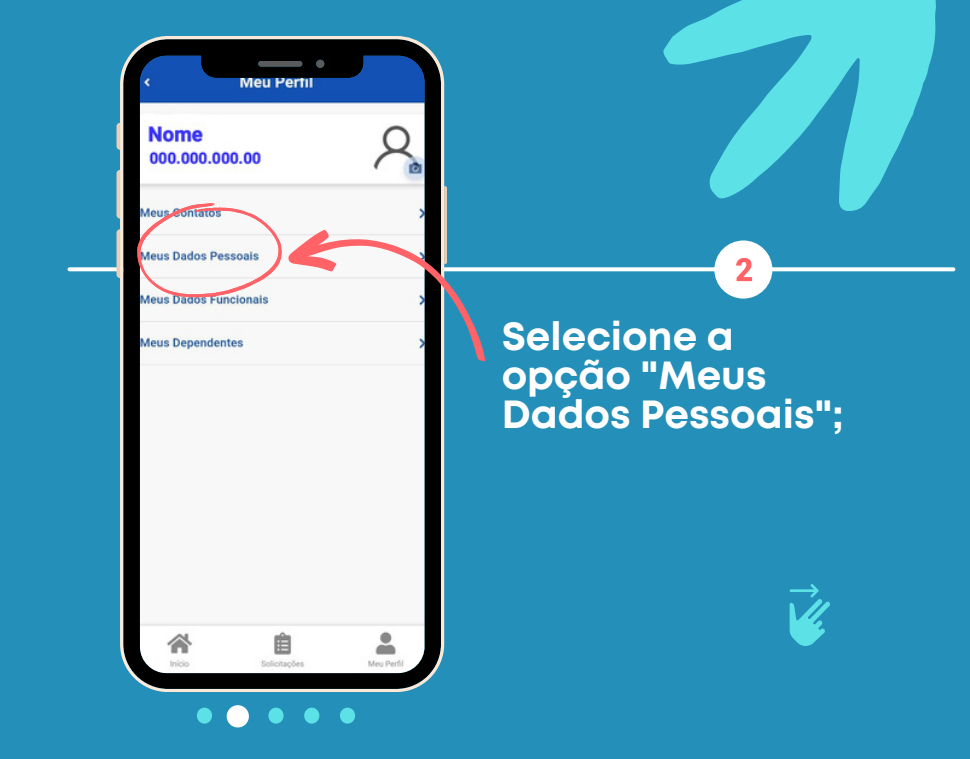

Logo em seguida, acesse a opção "Outros Dados Pessoais";

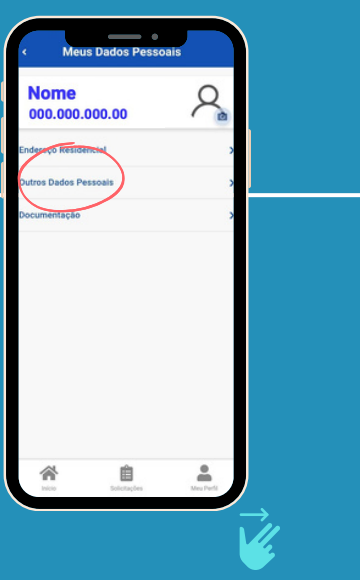

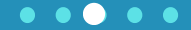

3

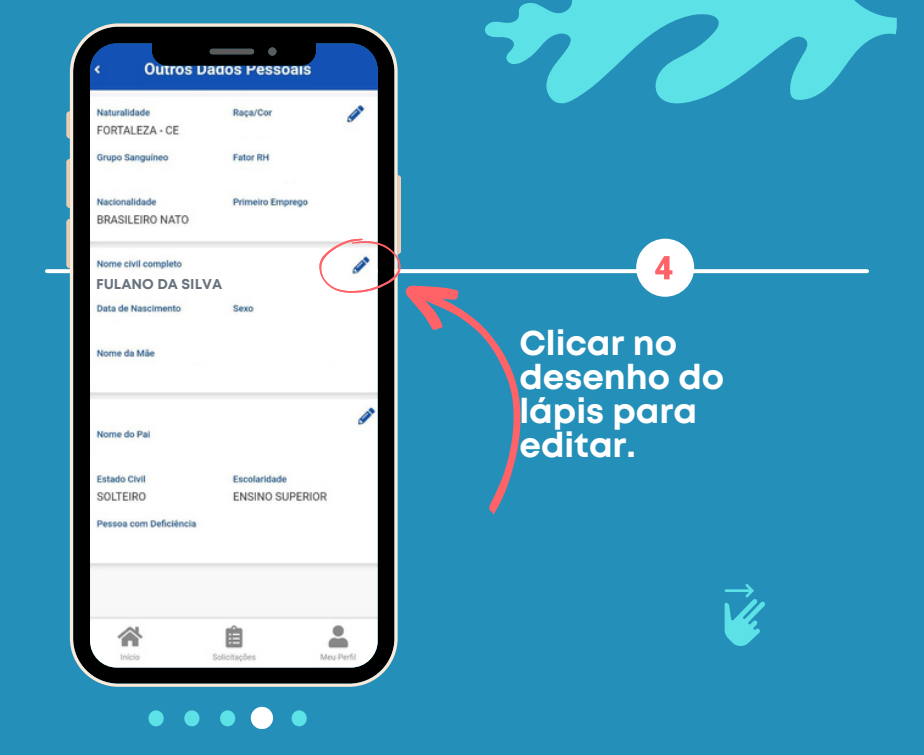

Dados Pessoals

## 6

Foi identificada divergência entre os dados do seu cadastro e os dados da Receita Federal. Siga as orientações para fazer a correção.

## Dadas atualmente no Cadastro

Nome Civil Complexe FULANO DA SILVA

Data de Nascimento

Sexo

5

Nome da Mãe

**Dados da Receita Federal** 

Nome Civil Completo

Data de Nascimento

Sexo

Nome da Mãe

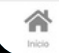

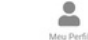

Aparecerá uma mensagem informando que há divergências no cadastro. Siga as orientações para fazer a correção.

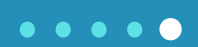

Essa alteração é necessária devido aos novos sistemas que estão sendo usados pelo Governo Federal.

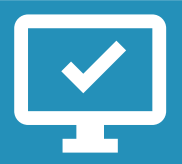

Saiba mais em: www.progep.ufc.br

 $\bullet$   $\bullet$   $\bullet$   $\bullet$ 

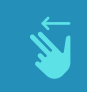

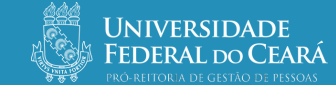